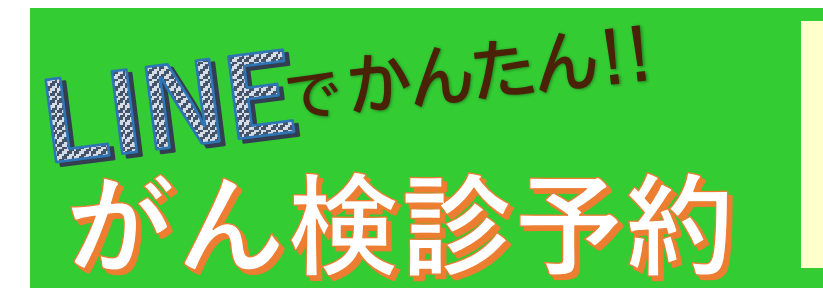

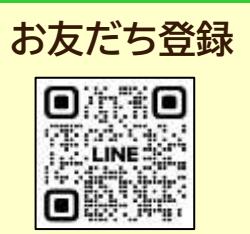

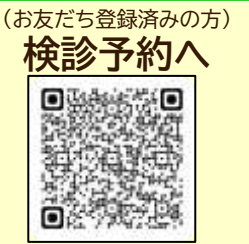

## 【LINEで検診予約をする上での注意事項】

・ご自身のスマートフォンで予約をしてください。

・1台のスマートフォンから複数人の予約を行うことが できますが、胃がん・肺がん検診以降の検診予約も 同じスマートフォンで予約するようにしてください。

ステップ1 : 事前登録

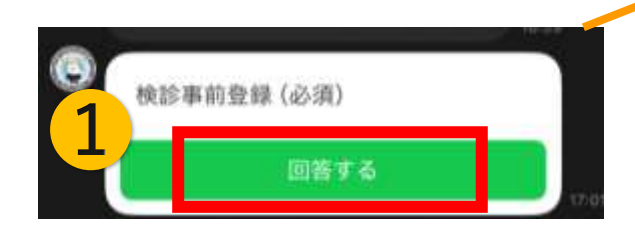

①「回答する」をタップ

② 予約者の情報を入力
・氏名 ※文字入力

·電話番号

・郵便番号 ※数字入力
・住所 ※文字入力
・性別 ※選択肢をタップ
・牛年月日 ※カレンダーで生

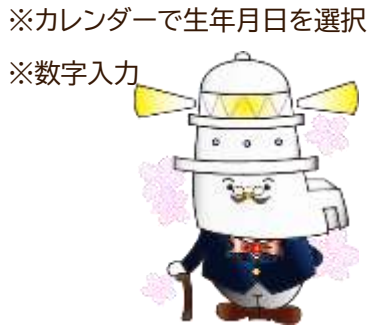

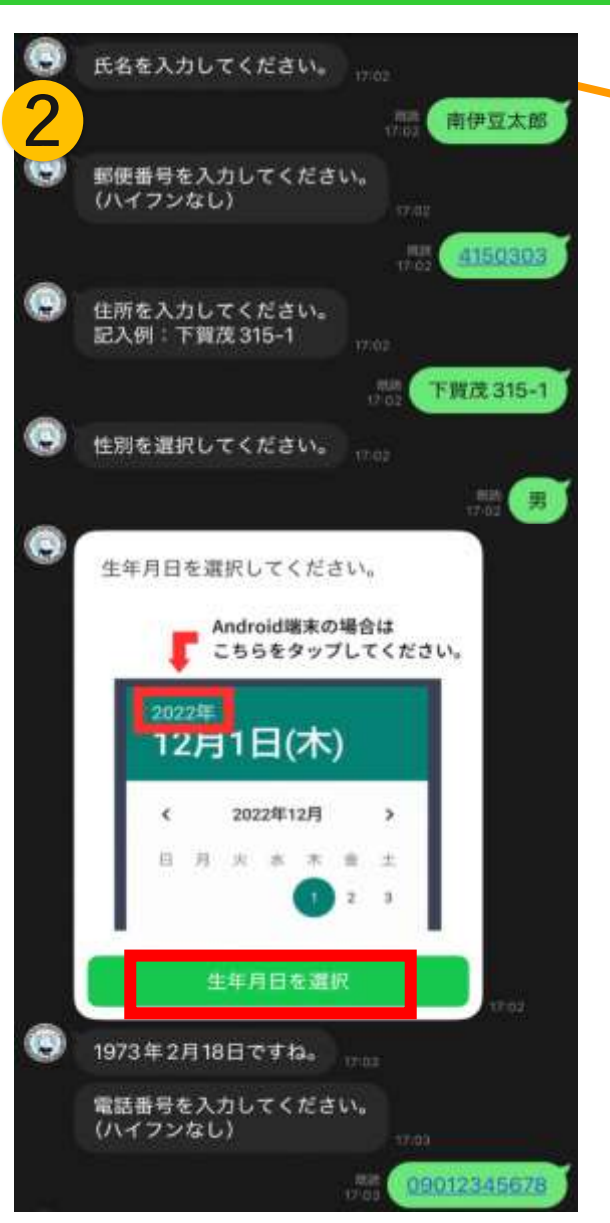

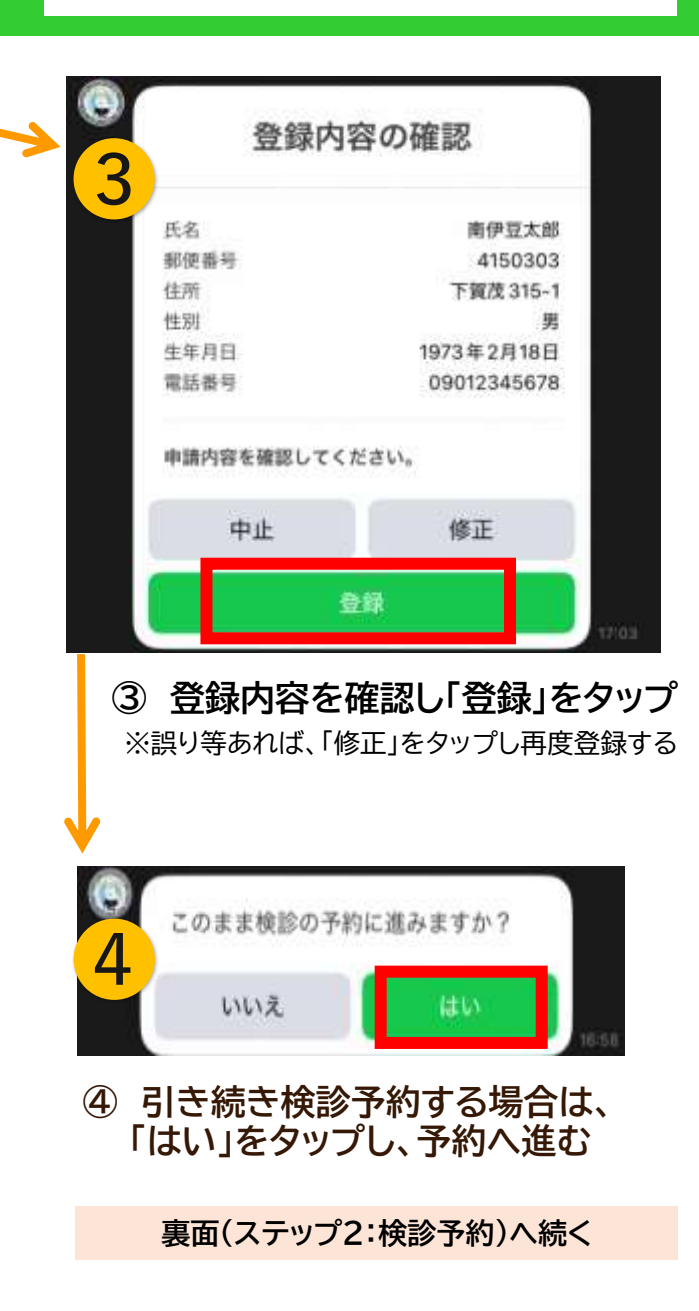

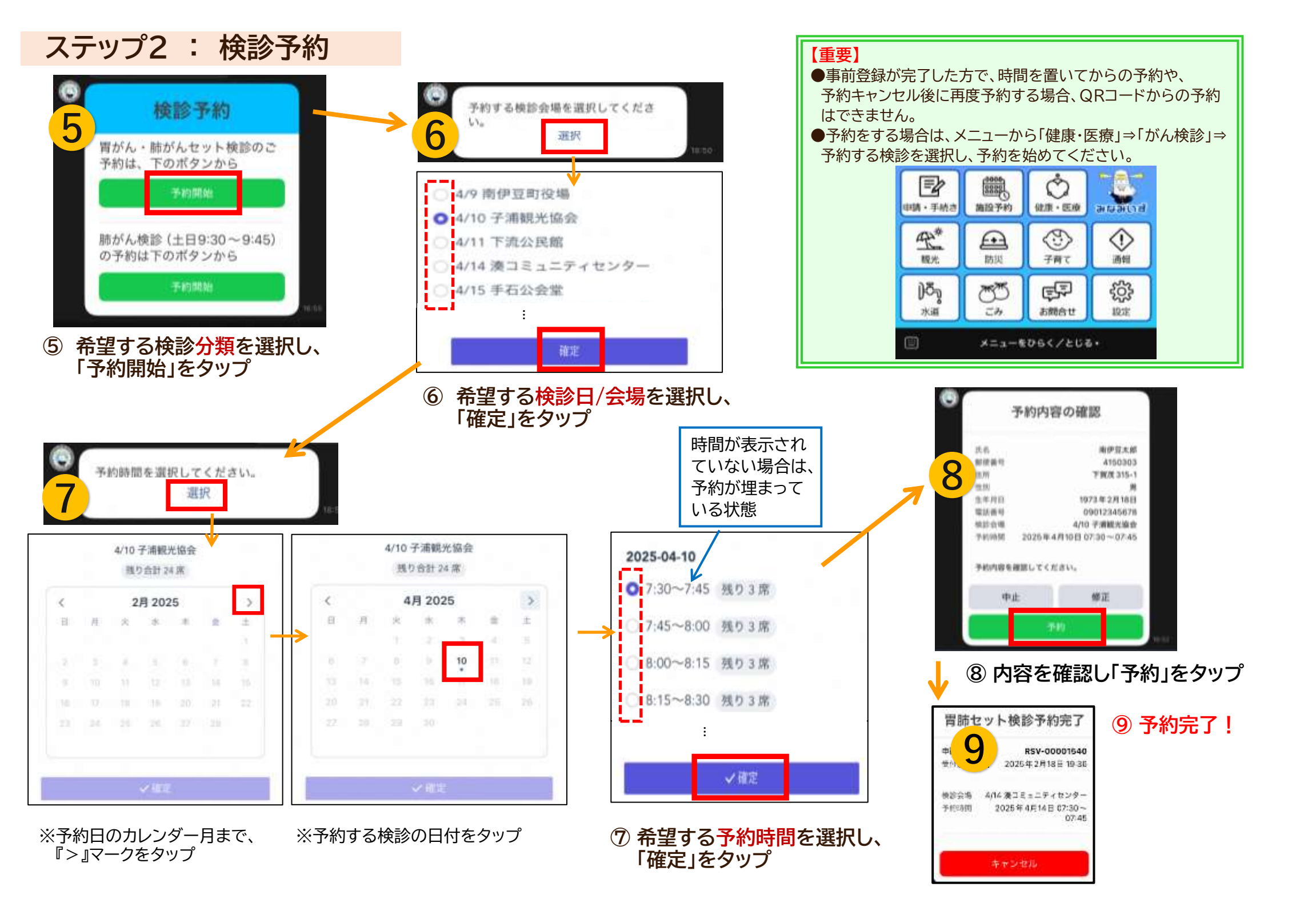